## HOW TO ADD USED INVENTORY LISTINGS TO YOUR 24-HOUR SHOWROOM WEBSITE

These instructions are to help you add used inventory listings to your 24-Hour Showroom website.

1. Log into your Inventory Control Panel from your 24-Hour Showroom website. (You can locate your web address from any brand website using dealer search. Just click the link to access your site from there. Once on your website, click the login link at the bottom right of the page and enter your dealer number for ID and password.)

2. Go to your "Boats" page and click the "Launch Inventory Control Panel" button at the top right (shown below).

| Bass                                  |                                                                                      |                                             |
|---------------------------------------|--------------------------------------------------------------------------------------|---------------------------------------------|
| Springfield, MO 417-                  | 887-7334 Contact Us                                                                  | Inventory Search  SIGN UP TO GET OUR MAILER |
| K HOME   BOAT                         | S ATVS REPOWER FINANCE PARTS & SERVICE SPE                                           | ECIALS   CONTACT US   ABOUT US              |
| Wew and Used Boats F                  | or Sale 🕨 All Makes 🕨 All Models                                                     | Launch Inventory Control Panel              |
| New and Use<br>New and Used Boats For | d Boats For Sale                                                                     |                                             |
| Condition                             | First < Prev 1 2 3 4 5 6 7 8                                                         | 9 10 11 12 Next> Last>>                     |
| New (110)                             | Found 112 Items, Showing 1 - 10                                                      | Sort by: Default Year Make/Model Price      |
| Used (2)                              | COMPARE SELECTED ITEMS                                                               |                                             |
| Category                              |                                                                                      |                                             |
| Power (112)                           | 2013 Ianoe Q/ SF<br>New Ski and Fish Boats for sale by Bass Pro Shops/Tracker Boat ( | Center SPRINGFIELD in Springfield, MO       |
| Boat Class<br>Bay Boats (2)           | Boat Class Ski and F<br>Length: 20 ft 6 in                                           | Fish Base Price \$34,590                    |
| Ski and Fish (2)                      | Hull Material: Fiberglas                                                             | S Special Price w/ options, freight & prep  |

3. From your ICP inventory list page, click the "Add" button at the top left (shown below).

| TRACKER<br>MARINE GROUP                                                |                        | Settings   | Boats | Engines        | ATVs        | Trailers              |
|------------------------------------------------------------------------|------------------------|------------|-------|----------------|-------------|-----------------------|
| List Add Enhance Export                                                | Search Boat Inventory: |            |       | G              | GO          |                       |
| Group Actions   Display: All "On" Listings   All Offices   All Offices |                        |            |       | 1 to 20 of 276 | Page 1 👻    | Next >                |
| Length \$ / Year • / Make \$ / Model \$                                | Price \$               | Status \$  |       |                | Modified \$ |                       |
| □ SPORTSMAN<br>HIN: BUJ00218C516<br>Stock Number: 808675               | US\$ 15995             | On - Activ | /e    | V              | 2016-02-29  | (+) (*)<br>(*)<br>(*) |

4. Enter the Make and Model and click "Continue" (shown below).

| Add a Boat Listing                                                                                                   |                                                             |
|----------------------------------------------------------------------------------------------------|-------------------------------------------------------------|
| <b>B.L.A.S.T.</b> helps you create your listing faster. Use spec modify any of the data or photos before you submit. | s provided by the manufacturer or from previously o         |
| <ul> <li>Type in your make name.</li> <li>If you see a B following the make or model name, thi</li> </ul>            | s indicates that there is <b>B.L.A.S.T.</b> data available. |
| Make ( <i>required</i> ) Model                                                                                       |                                                             |
| Continue                                                                                                    |                                                             |

5. You will see a list of models returned. Click the one that most closely matches your model. This will allow you to use pre-loaded information rather than building your listing from scratch.

|                                                                                                    | Model                                                                                                    |
|----------------------------------------------------------------------------------------------------|----------------------------------------------------------------------------------------------------|
| Tracker                                                                                                    | Pro Team 175 TXW                                                                                                    |
| Search Again                                                                                                    |                                                                                                    |
|                                                                                                    |                                                                                                    |
|                                                                                                    |                                                                                                    |
|                                                                                                    |                                                                                                    |
| Factory B.L.A.S.T.                                                                                                    |                                                                                                    |
| Factory B.L.A.S.T.                                                                                                    | tion:                                                                                                    |
| Factory B.L.A.S.T.<br>Load a matching factory specifica<br>2007 Tracker Pro Team 175 TXW                                                                                                    | tion:<br>2008 Tracker Pro Team 175 TXW                                                                                                    |
| Factory B.L.A.S.T.<br>Load a matching factory specifica<br>2007 Tracker Pro Team 175 TXW<br>2009 Tracker Pro Team 175 TXW                                                                   | tion:<br>2008 Tracker Pro Team 175 TXW<br>2010 Tracker Pro Team 175 TXW                                                                   |
| Factory B.L.A.S.T.<br>Load a matching factory specifica<br>2007 Tracker Pro Team 175 TXW<br>2009 Tracker Pro Team 175 TXW<br>2011 Tracker Pro Team 175 TXW                                  | tion:<br>2008 Tracker Pro Team 175 TXW<br>2010 Tracker Pro Team 175 TXW<br>2012 Tracker Pro Team 175 TXW                                  |
| Factory B.L.A.S.T.<br>Load a matching factory specifica<br>2007 Tracker Pro Team 175 TXW<br>2009 Tracker Pro Team 175 TXW<br>2011 Tracker Pro Team 175 TXW<br>2013 Tracker Pro Team 175 TXW | tion:<br>2008 Tracker Pro Team 175 TXW<br>2010 Tracker Pro Team 175 TXW<br>2012 Tracker Pro Team 175 TXW<br>2014 Tracker Pro Team 175 TXW |

6. You will be taken to the "Required Details" page where you can begin to add the details specific to the boat you are listing, such as pricing and HIN. Hit "Save" and then "Continue" at the top or bottom of each page to complete addition of any information. When you are finished with your listing, click "Finish."

7. Last, **be sure** to click **"Update"** to activate the listing and push it live to your website.

Contact: <u>dealerservices@trackermarine.com</u>